### Movie Maker 日本語版のダウンロード Photo Gallery のダウンロード

Movie Maker と Photo Gallery は Windows Live Essentials 2012 の中にアプリの パッケージとしてサービスされていましたが、2017 年 7 月に Microsoft はサー ビスを終了しました。

【Windows Movie Maker 日本語版無料ダウンロード】と検索欄に入力して 以下のサイトを開く。※サイトが見つからない場合

直接 URL⇒https://www.winmoviemaker.com>jpn を打ち込みサイトを開く。

www.winmoviemaker.com > jpn -

<u>Windowsムービーメーカーダウンロード(日本語版・日</u>…

こちらのサイトでは**ムービーメーカー**を**無料でダウンロード**をアーカイブ済みのファイル を入手する方法を教えます。**ムービーメーカー**はWindows Live Essentialsの ...

# Windowsムービーメーカーダウンロード

## (日本語版・日本語化不要)

Windowsムービーメーカーは無償の動画編集ソフトです。こちらのサイトではムービーメーカーを無料でダウンロードをアーカイブ 済みのファイルを入手する方法を教えます。ムービーメーカーはWindows Live Essentialsのアプリケーションの一部分であります が、2017年1月以降、マイクロソフトのサポート切れにより公式サイトからのダウンロードが不可能となってしまいました。心配 しないでください!以下のダウンロードポタンをクリックすると、自動的にアーカイブ(永遠保存)ファイルのダウンロードに移転し ます。

| <b>E</b> . | Windows Live Essentials 2012<br>Windowsムービーメーカーを含む | ダウンロード開始                | <ul> <li>         ・安心ダウンロ         ・ド         ・ド         ・・・・・・・・・</li></ul> |
|------------|----------------------------------------------------|-------------------------|-----------------------------------------------------------------------------|
|            | Version 16.4.3528.331                              | 言語:<br>日本語 - Japanese ~ | <ul> <li>ア、スパイウェア全</li> <li>く無し</li> </ul>                                  |
|            |                                                    |                         | ****                                                                        |
| ステップ       | 1                                                  |                         |                                                                             |

下記の【ダウンロード開始】ボタンを押し、パソコンのハードディスクに保存します。 ステップ2

ダウンロードファイルは約 130 MB です。通常のブロードバンド接続なら数分間で完了します。

#### ステップ3

ダウンロードが完了しましたら、ダウンロードフォルダーの中の[wlsetup-all]というファイルをダブルクリ ックします。

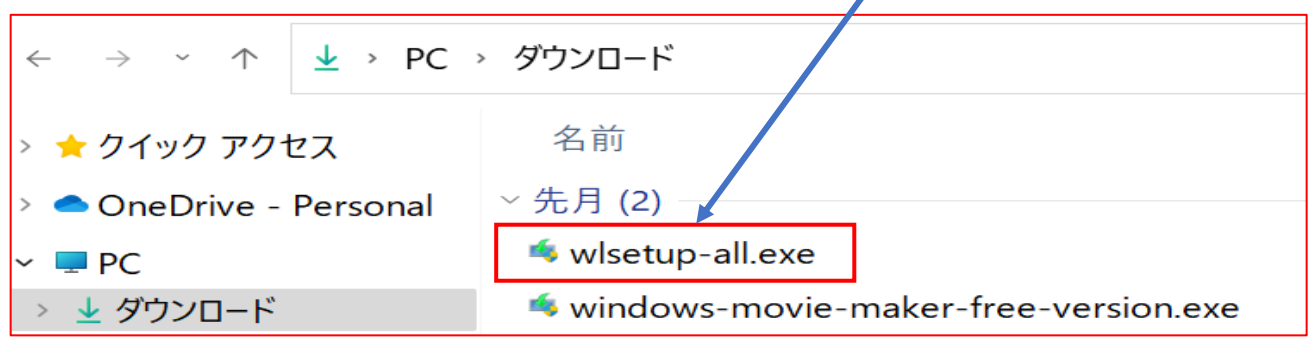

#### ステップ4

このプログラムにパソコンの設定を変更する許可をしますか、と聞かれる画面が現れます。日本語版での 表示される場合もある。「はい」(Yes)をクリックします。(インストールに必要です)。

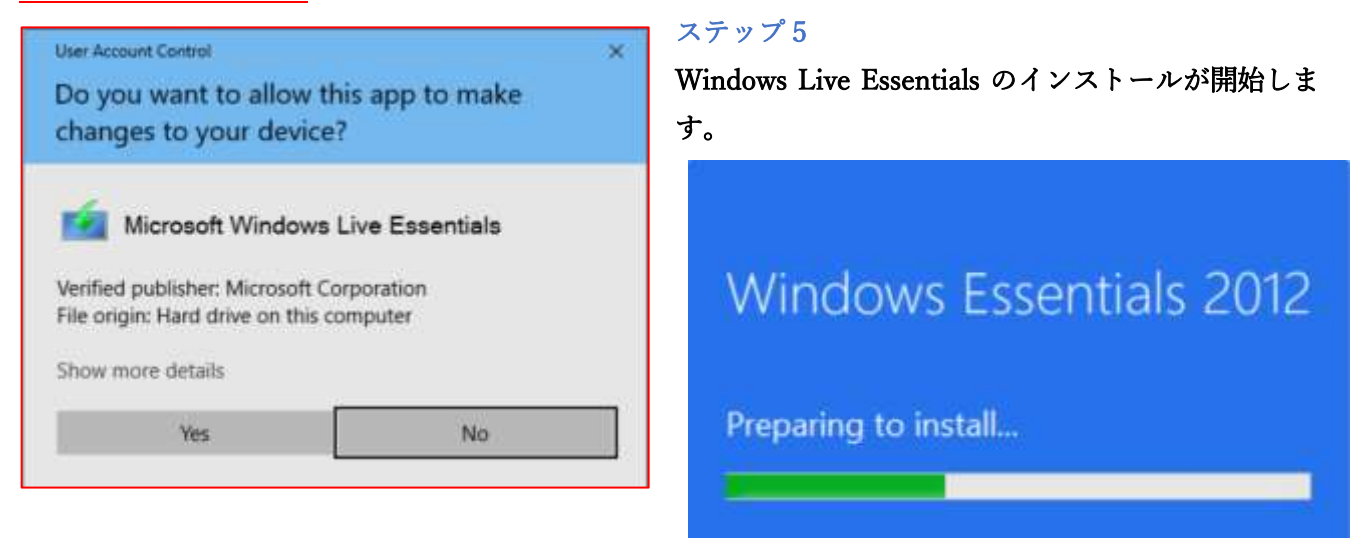

#### ステップ6

インストール時、具体的に Windows Live Essentials のどのプログラムを導入するかの画面が現れます。ム ービーメーカーのほかに Messenger, Mail, Writer, OneDrive, Outlook Connector Pack などが同時にインス トールできます。

| 🗯 Windows Essentials 2012                                                                                                    | -               |                   | $\times$ |
|----------------------------------------------------------------------------------------------------|-----------------|-------------------|----------|
| What do you want to install?                                                                                                    |                 |                   |          |
| Any existing Windows Essentials programs will be closed and updated automatically                                                                                                    | to the latest v | version.          |          |
| → Install all of Windows Essentials (recommended)<br>Windows Essentials includes Messenger, Photo Gallery, Movie Maker, Mail, Write<br>Outlook Connector Pack.                                                     | er, Microsoft   | OneDrive          | , and    |
| → Choose the programs you want to install ←下段を選択:                                                                                                    | クリックす           | る                 |          |
|                                                                                                    |                 |                   |          |
| もしムービーメーカーのみインストールを希望する場合「インストールするこ<br>クします。次の画面では「フォトギャラリー・ムービーメーカー」選択します                                                                                                    | プログラムを<br>-。    | を選択」              | をクリッ     |
| もしムービーメーカーのみインストールを希望する場合「インストールするこ<br>クします。次の画面では「フォトギャラリー・ムービーメーカー」選択します<br>Select programs to install                                                                                                    | プログラムを<br>-。    | を選択」              | をクリッ     |
| もしムービーメーカーのみインストールを希望する場合「インストールするこ<br>クします。次の画面では「フォトギャラリー・ムービーメーカー」選択します<br>Select programs to install<br>Any open Windows Essentials programs will be closed automatically.                                     | プログラムを<br>-。    | と選択」              | をクリッ     |
| もしムービーメーカーのみインストールを希望する場合「インストールするこ<br>クします。次の画面では「フォトギャラリー・ムービーメーカー」選択します<br>Select programs to install<br>Any open Windows Essentials programs will be closed automatically.<br>These programs will be installed | プログラムを<br>-。    | <mark>と選択」</mark> | をクリッ     |

Photo Gallery and Movie Maker

🗵 🦾 Writer

#### ステップ7

インストールをクリックすると、プログラムが導入されます。

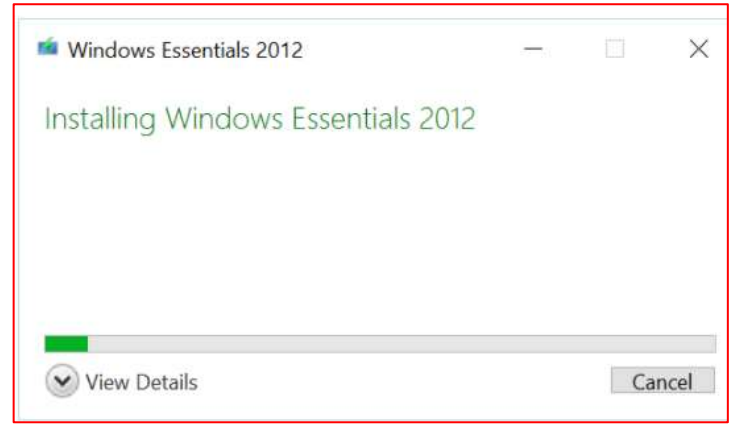

#### ステップ8

インストールが完了しましたら、こちらの画面が現れます。「閉じる」をクリックすると完了します。

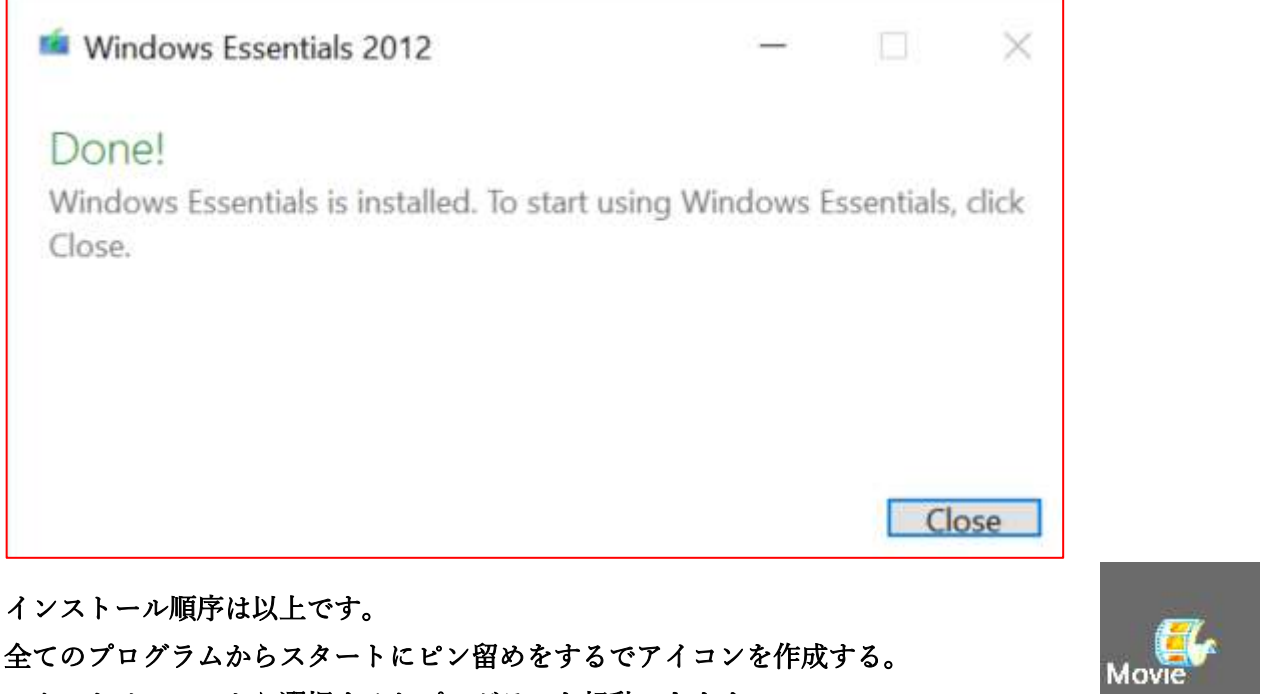

スタートメニューから選択するとプログラムを起動できます。

| Wy Movie - Movie Maker     Hy Movie - Movie Maker     Horee Anievatione Visual Effects Project            | and                                       | - = ×                                        |
|----------------------------------------------------------------------------------------------------|-------------------------------------------|----------------------------------------------|
| Pare Coly<br>Pare Add Victors Add States and Parents and Coly<br>Coptoard Add States and Parents and Coly | n. En En En En En En En En En En En En En | Mark Land Land Land Land Land Land Land Land |
|                                                                                                    |                                           |                                              |
|                                                                                                    |                                           |                                              |
| 00.00.00.00.00                                                                                            |                                           |                                              |
| 41 4 19                                                                                                   |                                           |                                              |

Maker